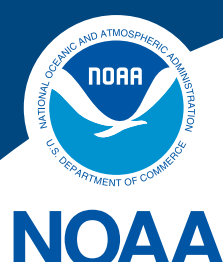

# Guide to Renewing Your Hawaii Longline Permit Online

#### You will need

Legible scan or photograph of:

- Current U.S. Coast Guard certificate of documentation or state registration of the vessel
- Current Protected Species Workshop certificate issued to vessel owner, authorized company officer, or representative
- Written authorization from permit holder if you are a designated agent
- Valid credit or debit card, or bank information for ACH payment

Please follow on-screen instructions. The screens shown below are examples.

## **First-time User**

Go to the National Permit System (NPS) at <a href="https://fisheriespermits.noaa.gov/npspub/">https://fisheriespermits.noaa.gov/npspub/</a>

Click on the **Register** button, found at the right of the screen shown here by the orange box.

| <b>NO</b>                                                                                                    | AA FISHERIES SERVICE                                                                                                    |                                                                                                    |
|----------------------------------------------------------------------------------------------------|----------------------------------------------------------------------------------------------------|----------------------------------------------------------------------------------------------------|
| I Back                                                                                                    | search 💽                                                                                                    |                                                                                                    |
| Permits Home                                                                                                    | NOAA Fisheries Permits                                                                                                    |                                                                                                    |
| Online Services Permit Information Search Issued Permits Permit Applications  Track Application Status Resources F.A.Q. Useful Links Contact Information Technical Support | Welcome to NOAA Fisheries Permits<br>The NOAA Fisheries Permits web site provides a common front door to a large variety of<br>commercial and recreational fishing permits issued by the National Marine Fisheries Services.<br>Our ultimate goal is to provide a one-stop service portal for electronically available permits, as well<br>as reference material to help you stay abreast of the latest laws, regulations, and requirements<br>related to commercial and recreational fishing activities in federally managed waters.<br>While we work on making more permits available through this web site, links are provided to help<br>you find permitting resources on other NOAA Fisheries Sites. | Account Login:<br>Username:<br>Password:<br>Accept Terms of Use<br>Login<br>Forgot Username or Password |
| Adobe Ger Reader<br>Some online documents require<br>Adobe Reader for viewing and                                                                                          | *** NEW IFTP permits are now available. Click <u>here</u> for further information on how to apply for this<br>permit ***                                                                                                    | Register Register                                                                                       |

Note: If you are already a registered user, you may login with your existing Username and Password and skip to the Registered Users section below.

When you come to the New User Registration screen, enter your name, email address, and a Username of your choice. Click **Continue** at the bottom right of the screen.

| Permits Home                                                                                      |                                        |                                                                                                    |
|---------------------------------------------------------------------------------------------------|----------------------------------------|----------------------------------------------------------------------------------------------------|
|                                                                                                   |                                        | NOAA Fisheries Permits                                                                                                    |
| Online Services<br>Permit Information                                                             | New User R                             | egistration                                                                                                    |
| Permit Applications ?                                                                             | In order to becom<br>information below | ne a registered user of the NOAA Fisheries Permits web site you need to create an account by providing the v.                                                                                                    |
| Resources                                                                                         | For privacy and s                      | security information, please click on the "Privacy Policy" link, found at the bottom of the web page.                                                                                                    |
| A.Q.                                                                                              | All fields are requi                   | red. When you are finished, click the "Continue" button                                                                                                    |
| Contact Information                                                                               | User Informat                          | tion                                                                                                    |
| echnical Support                                                                                  | First Name:                            | John                                                                                                    |
| Adobe                                                                                             | Last Name:                             | Smith                                                                                                    |
| Adobe Reader                                                                                      | Email Address:                         | jsmith@wahoo.com                                                                                                    |
| iome online documents require<br>Adobe Reader for viewing and                                     | Confirm Email:                         | jsmith@wahoo.com                                                                                                    |
| printing. Please dick on the<br>Image above to obtain or<br>update this application as<br>needed. |                                        | Please indicate your <u>primary</u> user type and the U.S. geographical region where you predominantly reside,<br>conduct, or have interest in fisheries-related activities:                                           |
|                                                                                                   | User Type:                             | Commercial Vessel Owner and Operator                                                                                                    |
|                                                                                                   | Fishing Region:                        | Pacific Islands                                                                                                    |
|                                                                                                   |                                        | Please choose a unique username that you will use to log in to this web site.<br>The username must be 6 to 20 characters in length and can only contain letters, numbers, underscores,<br>dashes, periods, and commas: |
|                                                                                                   | Username:                              |                                                                                                    |

The system will email you a confirmation with a temporary Password. Keep the registration screen open and check your email. It may take a few minutes to receive your confirmation email.

Once you receive your confirmation email, you may login using your new Username and temporary Password.

Create a new Password and make a note of your Username and Password for future use before proceeding to renew your permit.

#### **Registered User**

After you login, you will see the Permit Application screen. Click on **Renew Your Permit**.

| Permits Home                                                                                                    | NOAA Fisheries Permits                                                                                                    | Log-out 🖗 |
|----------------------------------------------------------------------------------------------------|----------------------------------------------------------------------------------------------------|-----------|
| Online Services<br>Permit Information                                                                                                    | Permit Application                                                                                                    |           |
| Permit Applications<br>Track Application Status                                                                                                    | Please select the appropriate option to start a new permit application or to complete one that you have already started                |           |
| My Account                                                                                                    | Select an Option                                                                                                    |           |
| My Permits<br>Edit Account Information<br>Change Password                                                                                                    | INFORMATION ABOUT FISHING PERMITS     Click to obtain general information on permits by geographic region                              |           |
| Resources<br>F.A.Q.<br>Useful Links                                                                                                    | APPLY FOR A NEW PERMIT  Click to apply for a new permit or to transfer a permit to you                                                 |           |
| Contact Information<br>Technical Support                                                                                                    | RENEW YOUR PERMIT<br>Click to start a renewal application for one of your permits                                                      |           |
| Get Adobe<br>Adobe Reader<br>Some online documents require<br>Adobe Reader for viewing and<br>printing. Please click on the<br>image above to obtain or update | Continue an Application You Started<br>Click to complete a permit application you started but have not submitted<br>( <u>6 found</u> ) |           |
| this application as needed.                                                                                                    | Other Actions<br>Click to apply for a replacement, surrender or update information of an existing permit                               |           |

**If you are renewing a permit online for the first time**, you may need to enter a Permit Access Code (PAC) where indicated on the following screen and click **Validate**.

- ▶ If you don't have a PAC, contact the Permits Office. A PAC is confidential and for your use only.
- If you are renewing more than one permit online for the first time, you will need a PAC for each.
- If you have previously renewed your permit online, you may skip this step.

After validating your PAC, you will see the permit linked to your name. Please review the information carefully.

|                                                                                                    | search                                                                                                    |                                                                                                    |                                                                                   |                                                   |
|----------------------------------------------------------------------------------------------------|----------------------------------------------------------------------------------------------------|----------------------------------------------------------------------------------------------------|-----------------------------------------------------------------------------------|---------------------------------------------------|
| Permits Home                                                                                                    | NOAA Fisheries Permits                                                                                                    |                                                                                                    |                                                                                   | '  Log-ou                                         |
| Online Services<br>Permit Information<br>Search Issued Permits                                                            | My Permits                                                                                                    |                                                                                                    |                                                                                   | ۵ 🗳                                               |
| Permit Applications<br>Track Application Status                                                                           | Listed below are the permits currently assigned to your a<br>renew/upgrade your permit. If you own a permit and camr<br>request PAC. When you received a Permit Access Code                                                                              | ccount. For most permits you do not r<br>not find it on this page, please contact<br>(PAC) in the mail, click "Permit Is Not | need Permit Access (<br>t th <u>permit office</u> in you<br>Listed" button on the | Code (PAC) to<br>ur region and<br>e buttom of the |
| My Account                                                                                                    | page and use the space provided to validate PAC and en                                                                                                    | able access to the permit associated                                                                                         | with that PAC.                                                                    |                                                   |
| My Permits<br>Edit Account Information                                                                                    | Enter New PAC: XXXX-XXXX-XXXX-XXXX V                                                                                                    | alidate What's a PAC?                                                                                                    |                                                                                   |                                                   |
| Lattricoount intoiniation                                                                                                 |                                                                                                    |                                                                                                    |                                                                                   |                                                   |
| Change Password                                                                                                    | Permits Linked To Your Account                                                                                                    |                                                                                                    |                                                                                   |                                                   |
| Change Password<br>Resources                                                                                              | Permits Linked To Your Account                                                                                                    | de a permit click on the "Go" button corr                                                                                    | esponding to the desir                                                            | ed permits                                        |
| Change Password<br>Resources<br>F.A.Q.                                                                                    | Permits Linked To Your Account<br>To start an application to renew, replace, surrender, or upgra<br>The absence of the "Go" button indicates that applications and                                                                                       | de a permit click on the "Go" button corr<br>re not necessary or allowed at this time.                                       | esponding to the desir                                                            | ed permits.                                       |
| Change Password<br>Resources<br>F.A.Q.<br>Useful Links                                                                    | Permits Linked To Your Account<br>To start an application to renew, replace, surrender, or upgra<br>The absence of the "Go" button indicates that applications an                                                                                        | ide a permit click on the "Go" button corr<br>re not necessary or allowed at this time.                                      | esponding to the desir                                                            | ed permits.                                       |
| Change Password<br>Resources<br>F.A.Q.<br>Jseful Links<br>Contact Information                                             | Permits Linked To Your Account<br>To start an application to renew, replace, surrender, or upgra<br>The absence of the "Go" button indicates that applications a<br>Issued To: John Smith<br>Permit                                                      | ide a permit click on the "Go" button corr<br>re not necessary or allowed at this time.                                      | esponding to the desir                                                            | ed permits.                                       |
| Change Password<br>Resources<br>F.A.Q.<br>Jseful Links<br>Contact Information<br>Technical Support                        | Permits Linked To Your Account<br>To start an application to renew, replace, surrender, or upgra<br>The absence of the "Go" button indicates that applications a<br>Issued To: John Smith<br>Permit<br>HIGH SEAS FISHING COMPLIANCE ACT                  | ide a permit click on the "Go" button corr<br>re not necessary or allowed at this time.<br>Number<br>P0000000037861          | esponding to the desire<br>Expires<br>08/06/2020                                  | ed permits.<br>Status<br>CURRENT                  |
| Change Password<br>Resources<br>F.A.Q.<br>Useful Links<br>Contact Information<br>Technical Support                        | Permits Linked To Your Account<br>To start an application to renew, replace, surrender, or upgra<br>The absence of the "Go" button indicates that applications a<br>Issued To: John Smith<br>Permit<br>HIGH SEAS FISHING COMPLIANCE ACT<br>State: ACTIVE | nde a permit click on the "Go" button corr<br>re not necessary or allowed at this time.<br>Number<br>P0000000037861          | Expires<br>08/06/2020                                                             | ed permits.<br>Status<br>CURRENT                  |
| Change Password<br>Resources<br>F.A.Q.<br>Useful Links<br>Contact Information<br>Technical Support<br>Recharge Ger Reader | Permits Linked To Your Account<br>To start an application to renew, replace, surrender, or upgra<br>The absence of the "Go" button indicates that applications a<br>Issued To: John Smith<br>Permit<br>HIGH SEAS FISHING COMPLIANCE ACT<br>State: ACTIVE | tide a permit click on the "Go" button corr<br>re not necessary or allowed at this time.<br>Number<br>P000000037861          | Expires<br>08/06/2020                                                             | ed permits.<br>Status<br>CURRENT                  |

If your information is correct, click **Get Permit** at the bottom right. If your information is incorrect or if your PAC is not working, please contact the Permits Office.

On the following screen, put a checkmark in the **Renew** box. **DO NOT** change anything under Question 1 below. Changing this information will invalidate your online application. If you want to change the permit holder, contact the Permits Office.

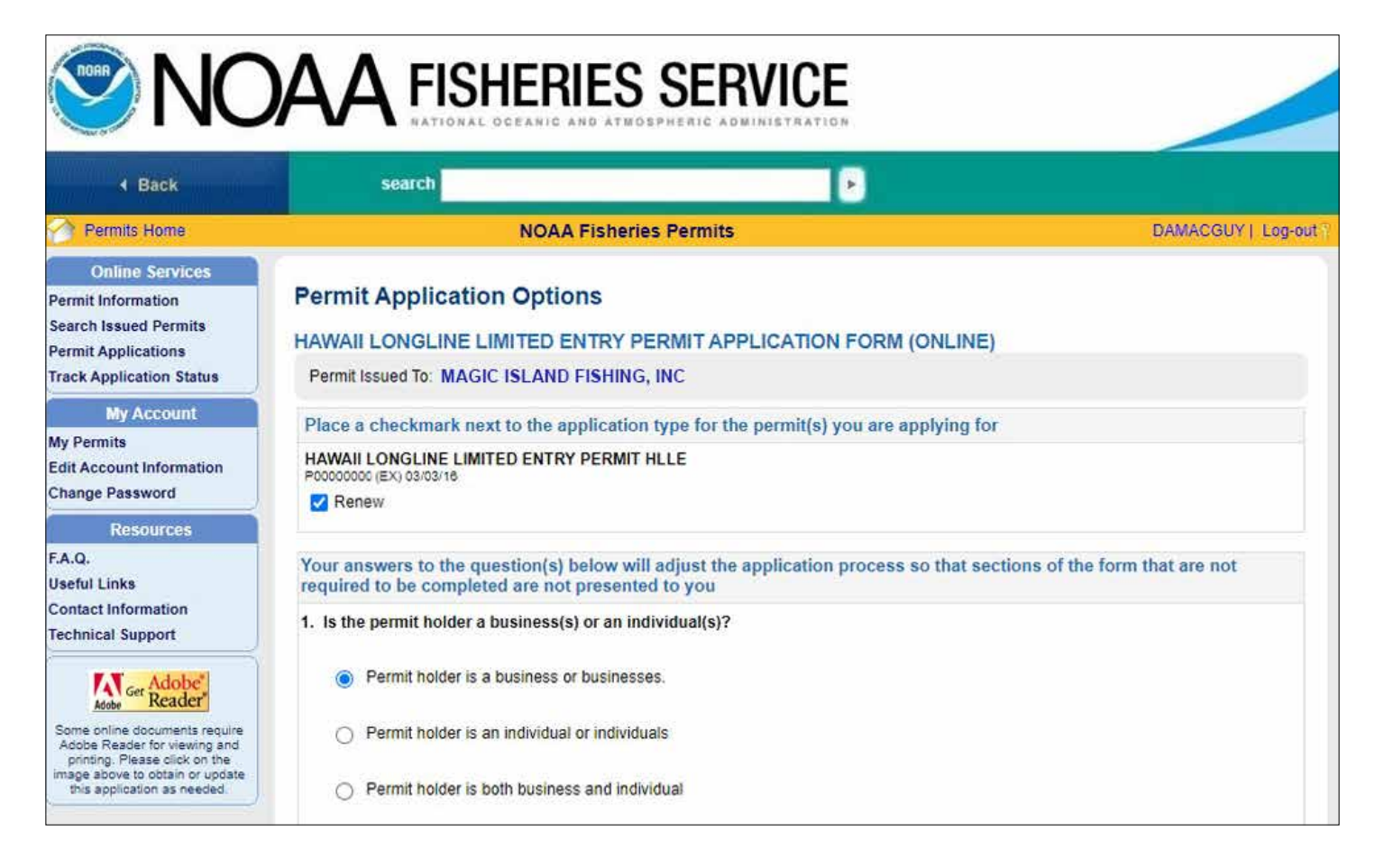

Upload a legible scan or photograph (PDF, JPG, PNG) of the required documents where indicated in the sample screen below.

- > JPG files may be up to 4 Megabytes (MB) in size. Other file types should be no more than 1 MB.
- You may also email documents to piro-permits@noaa.gov.
- Contact the Permits Office if you have problems.

| Permits Home                                                                                                    | NOAA Fisheries Permits                                                                                                    | Log-o     |
|----------------------------------------------------------------------------------------------------|----------------------------------------------------------------------------------------------------|-----------|
| Online Services<br>Permit Information<br>Search Issued Permits<br>Permit Applications<br>Track Application Status | Application Steps: FILL FORM > SIGN FORM > REVIEW PROCESSING FEE > COMPLETED  Permit Application  HAWAILLONGLINE LIMITED ENTRY PERMIT APPLICATION FORM (ONLINE)                                                                                                    | ý         |
| My Account<br>My Permits<br>Edit Account Information<br>Change Password                                           | Form Sections To Be Completed Request           1         Vessel:         Magic Island           2         Owner of vessel (Business):         Magic Island Fishing, Inc.                                                                                                    | ID: 37828 |
| Resources<br>F.A.Q.<br>Useful Links                                                                               | Owner of permit (Business): Magic Island Fishing, Inc.     Applicant of permit: Information collected                                                                                                    | )         |
| Contact Information<br>Technical Support                                                                          | You can upload USCG Form 1270 or State Registration:<br>Enter document description:<br>Choose File No file chosen Upload                                                                                                    |           |
| image above to obtain or update<br>this application as needed.                                                    | You can upload your PSW card:<br>Enter document description:<br>Choose File No file chosen Upload                                                                                                    |           |
|                                                                                                    | You can upload letter of authorization:<br>This letter is should be uploaded or sent to office only if you are neither the permit holder (individual) nor an authorized representative<br>permit holder (company).<br>Enter document description:<br>Choose File No file chosen Upload | of the    |
|                                                                                                    | *Fields marked with a green asterisk are required.<br>VESSEL INFORMATION                                                                                                    |           |

You will next see two screens that have your information filled in. One screen is for Permit Holder Information and the next is for Vessel Ownership Information.

Review the information carefully. **Update only the address and contact information**, if needed.

**DO NOT** change the Vessel or Permit Holder information. Changing this information will invalidate your online application. If you want to transfer the permit, or replace or change your vessel, contact the Permits Office.

| 103301                                                                                              | Magic Island                                                                                                    |                                       |                            |           |
|----------------------------------------------------------------------------------------------------|----------------------------------------------------------------------------------------------------|---------------------------------------|----------------------------|-----------|
| Owner                                                                                               | of vessel (Business):                                                                                                    | Magic Island Fish                     | aing Inc                   |           |
| 0wner                                                                                               | of nermit (Business):                                                                                                    | Magic Island Fisl                     | hing Inc                   |           |
| Analia                                                                                              | of permit (Business).                                                                                                    | tion collected                        | , inc.                     |           |
| Applica                                                                                             | int of permit. Informa                                                                                                    | ation collected                       |                            |           |
| ields mark                                                                                          | ed with a green asteri                                                                                                    | sk are required.                      |                            |           |
| RMIT HO                                                                                             | LDER INFORMATI                                                                                                    | ON (BUSINESS)                         |                            |           |
| Jan Sali                                                                                            |                                                                                                    | EI OI VESSEI -                        |                            |           |
| Business                                                                                            | Name 🛛                                                                                                    |                                       |                            |           |
| magic                                                                                               | ionania i ionini <sub>i</sub> o inc                                                                                                    |                                       |                            | read-only |
| 5555555                                                                                             | corporation                                                                                                    |                                       |                            |           |
| Date of Ir<br>06/02/20                                                                              | 108 read-only                                                                                                    |                                       |                            |           |
| Date of Ir<br>06/02/20<br>Business                                                                  | 108 read-only                                                                                                    |                                       |                            |           |
| Date of Ir<br>06/02/20<br>Business<br>John S                                                        | Contact                                                                                                    |                                       |                            | read-only |
| Date of In<br>06/02/20<br>Business<br>John S<br>Business<br>CORPO                                   | Contact Contact Contact Contact Contact Contact Contact Title: Contact Title: Contact Contact | ▼ read-only                           |                            | read-only |
| Date of Ir<br>06/02/20<br>Business<br>John S<br>Business<br>CORPO<br>Address<br>Note: au            | e Contact I ead-only Contact I ead-only Contact Title:                                                                                                    | ▼ read-only<br>ndardization against i | the USPS occurs once the a | read-only |
| Date of Ir<br>06/02/20<br>Business<br>John S<br>Business<br>CORPO<br>Address<br>Note: at<br>Address | e Contact I ead-only Contact I ead-only Contact Title:                                                                                                    | ▼ read-only<br>Indardization against  | the USPS occurs once the a | read-only |

|                                           |                                                                                                    | 10 10                                                                                   | De Com                                                                                                    | pleted                                                                                                    |        |             |          |            |                |               |                     |             |          | rtoqu        | 00110.01 |
|-------------------------------------------|----------------------------------------------------------------------------------------------------|-----------------------------------------------------------------------------------------|----------------------------------------------------------------------------------------------------|----------------------------------------------------------------------------------------------------|--------|-------------|----------|------------|----------------|---------------|---------------------|-------------|----------|--------------|----------|
| 1                                         | Vessel                                                                                                    | t: N                                                                                    | Aagic Is                                                                                                    | land                                                                                                    |        |             |          |            |                |               |                     |             |          |              |          |
| 2                                         | Owner                                                                                                    | r of v                                                                                  | essel (Bi                                                                                                   | isiness):                                                                                                    | N      | lagic Islan | nd Fish  | ing, Inc.  |                |               |                     |             |          |              |          |
| 3                                         | Owner                                                                                                    | r of p                                                                                  | ermit (Bu                                                                                                   | isiness):                                                                                                    | M      | agic Islan  | d Fishi  | ing, Inc.  |                |               |                     |             |          |              |          |
| 1                                         | Applica                                                                                                    | ant o                                                                                   | f permit:                                                                                                   | Informat                                                                                                    | tion c | ollected    |          |            |                |               |                     |             |          |              |          |
| iel                                       | lds marł                                                                                                    | ked v                                                                                   | vith a gre                                                                                                  | en asteris                                                                                                    | sk are | required.   |          |            |                |               |                     |             |          |              |          |
| S                                         | SEL O                                                                                                    | WNE                                                                                     | RSHIP                                                                                                    | INFORM                                                                                                    | IATIC  | N (BUSIN    | ESS)     |            |                |               |                     |             |          |              |          |
| ang                                       | ge vess                                                                                                    | sel ov                                                                                  | vnership.                                                                                                   | please co                                                                                                    | ontaci | PIRO Perr   | nits.    | nu, anu e- | inali addres   | is of record. | rou may upuate      | Contact ini | ormation | n. In you ne | BUID     |
| Bu                                        | usines:<br>Magic                                                                                                  | s Na                                                                                    | me 🛛                                                                                                    | ing Inc                                                                                                    |        |             |          |            |                |               | read-only           |             |          |              |          |
| -                                         |                                                                                                    |                                                                                         |                                                                                                    | 0,                                                                                                    |        |             |          |            |                |               |                     |             |          |              |          |
| En<br>9                                   | nploye<br>199999                                                                                                  | er Ide<br>1999                                                                          | entifica<br>9 rea                                                                                           | tion Num                                                                                                    | ber    | (EIN) 🖻     |          |            |                |               |                     |             |          |              |          |
| En<br>9<br>Da                             | nploye<br>1999999<br>ate of li<br>1/01/19                                                                         | er Idi<br>1999<br>1999<br>Incol<br>1999                                                 | entifica<br>9 res<br>rporatio                                                                               | tion Num<br>Id-only<br>n 🛛                                                                                                    | iber   | (EIN) B     |          |            |                |               |                     |             |          |              |          |
| En<br>9<br>Da<br>4<br>Bl                  | mploye<br>199999<br>ate of li<br>1/01/19                                                                          | er Ide<br>19999<br>Incol<br>999                                                         | entifica<br>9 res<br>rporatio<br>n                                                                          | tion Num<br>d-only<br>n 🗟<br>ead-only                                                                                                    | iber   | (EIN) 🖻     |          |            |                |               |                     |             |          |              |          |
| En<br>9<br>Da<br>4<br>BL                  | nploye<br>199999<br>ate of li<br>4/01/19<br>usiness<br>ohn Si                                                     | er Ide<br>19999<br>Incol<br>999<br>s Co<br>mith                                         | entifica<br>9 rea<br>rporatic<br>n<br>n<br>ontact 12                                                        | tion Num<br>d-only<br>n 🛛                                                                                                    | iber   | (EIN) 🖬     |          |            |                |               | ]                   |             |          |              |          |
| En<br>9<br>Da<br>4<br>BL<br>BL<br>C       | mploye<br>199999<br>ate of li<br>4/01/19<br>usiness<br>ohn Si<br>usiness                                          | er Ide<br>9999<br>Inco<br>999<br>s Co<br>imith<br>s Co                                  | entifica<br>proratic<br>portact P<br>n<br>n<br>ntact T<br>TE OFI                                            | ion Num<br>d-only<br>n 2<br>ead-only<br>itle: 2<br>FICER                                                                                                    | ber    | (EIN) 🛙     |          |            |                |               | ]                   |             |          |              |          |
| En<br>9<br>Da<br>4<br>BL<br>Ja<br>BL<br>C | nploye<br>199999<br>ate of lu<br>4/01/1<br>usines<br>ohn Si<br>usines<br>CORPC                                    | er Ide<br>19999<br>Incol<br>999<br>s Co<br>mith<br>s Co<br>DRA<br>ss o                  | entifica<br>9 rea<br>reporting<br>ontact I<br>1<br>1<br>1<br>1<br>1<br>1<br>1<br>1<br>1<br>1<br>1<br>1<br>1 | tion Num<br>d-only<br>n 2<br>ead-only<br>title: 2<br>FICER                                                                                                    | ber    | (EIN) 2     |          |            |                |               |                     |             |          |              |          |
| En<br>9<br>Da<br>4<br>BL<br>BL<br>C       | mploye<br>1999999<br>ate of li<br>1/01/19<br>usiness<br>ohn Si<br>usiness<br>CORPC<br>Address<br>Note: a          | er Ido<br>1999<br>999<br>s Co<br>mith<br>s Co<br>DRA<br>ss o<br>uuton                   | entifica<br>portacione<br>entact I<br>n<br>entact T<br>TE OFI<br>f Recommatic addi                          | tion Num<br>d-only<br>n 2<br>ead-only<br>itte: 2<br>FICER<br>d<br>dress stal                                                                                                    | ndard  | (EIN)       | ainst th | e USPS o   | DOCCUITS ORICI | e the zip co  | <br>Dde has been ei | ntered.     |          |              |          |
| En<br>9<br>Da<br>4<br>BL<br>BL<br>C       | nploye<br>1999999<br>ate of li<br>4/01/19<br>usiness<br>ohn Si<br>usiness<br>CORPC<br>Address<br>Note: a          | er Ido<br>19999<br>Incol<br>9999<br>s Co<br>smith<br>s Co<br>DRA<br>ss o<br>auton       | entifica<br>poratic<br>n<br>entact I<br>n<br>entact T<br>TE OFI<br>f Recom-<br>natic address                | tion Num<br>d-only<br>n 2<br>ead-only<br>title: 2<br>FICER                                                                                                    | ndaro  | (EIN) 🛛     | ainst th | e USPS o   | occurs once    | e the zip co  | <br>ode has been ei | ntered.     |          |              |          |
| En<br>9<br>Da<br>4<br>BL<br>Ja<br>BL      | mploye<br>1999999<br>ate of li<br>usines:<br>ohn Si<br>usines:<br>CORPC<br>Addres:<br>Note: a<br>Mailng<br>9999 / | er Idd<br>19999<br>Incol<br>999<br>s Co<br>mith<br>ss Co<br>DRA<br>ss o<br>uuton<br>Add | entifica<br>poration<br>n<br>entact I<br>n<br>entact T<br>TE OFI<br>f Recommatic address<br>where           | tion Num<br>d-only<br>n 2<br>ead-only<br>itle: 2<br>itle: 2<br>itle: 2<br>itle: 2<br>itle: 2<br>itle: 3<br>itle: 3<br>i | ndard  | (EIN) 2     | ainst th | e USPS o   | occurs once    | e the zip co  | de has been er      | ntered.     |          |              |          |

You will next come to the Applicant Information screen. Please read the legal statement. It is a Federal violation to file false information on a permit application (18 USC 1001, 50 CFR 665.15(b)).

If you are a designated agent, you must provide written authorization from the permit holder or authorized representative designating you as the agent.

Enter the date, select your role from the pull down menu under Applicant Title, and click **Continue** at the bottom right of the screen.

| WAII LONGLINE LIMITED ENTRY PERMIT APPLICATIO                                                                                                    | N FORM (ONLINE)                                                                                                    |
|----------------------------------------------------------------------------------------------------|----------------------------------------------------------------------------------------------------|
| orm Sections To Be Completed                                                                                                    | Request ID: 3782                                                                                                    |
| 1 Vessel: Magic Island                                                                                                    |                                                                                                    |
| 2 Owner of vessel (Business): Magic Island Fishing, Inc.                                                                                                    |                                                                                                    |
| 3 Owner of permit (Business): Magic Island Fishing, inc.                                                                                                    |                                                                                                    |
| 4 Applicant of permit: Information collected                                                                                                    |                                                                                                    |
| Fields marked with a green asterisk are required                                                                                                    |                                                                                                    |
| Fields marked with a green asterisk are required.<br>PPLICANT INFORMATION<br>nder penalty of perjury, I hereby declare that I, the undersigned, am the applica                                                                                                    | nt or authorized to complete and certify this application on behalf of the                                                                                                    |
| Fields marked with a green asterisk are required.<br>PPLICANT INFORMATION<br>nder penalty of perjury, I hereby declare that I, the undersigned, am the applica<br>pplicant, and the information contained herein is true, correct, and complete to t<br>is your title (permit holder, corporate officer or member, or designated agent). If<br>gned and dated letter from the permit holder authorizing you as the designated<br>Applicant                                                | nt or authorized to complete and certify this application on behalf of the<br>he best of my knowledge. Please enter your name, today's date, and<br>you are acting as an agent for the permit holder, you must provide a<br>agent along with any other required documentation. |
| Fields marked with a green asterisk are required. PPLICANT INFORMATION nder penalty of perjury, I hereby declare that I, the undersigned, am the applica pplicant, and the information contained herein is true, correct, and complete to t e your title (permit holder, corporate officer or member, or designated agent). If gned and dated letter from the permit holder authorizing you as the designated Applicant                                                                   | nt or authorized to complete and certify this application on behalf of the<br>he best of my knowledge. Please enter your name, today's date, and<br>you are acting as an agent for the permit holder, you must provide a<br>agent along with any other required documentation. |
| Fields marked with a green asterisk are required. PPLICANT INFORMATION nder penalty of perjury, I hereby declare that I, the undersigned, am the applica pplicant, and the information contained herein is true, correct, and complete to the your title (permit holder, corporate officer or member, or designated agent). If gned and dated letter from the permit holder authorizing you as the designated Applicant                                                                   | nt or authorized to complete and certify this application on behalf of the<br>he best of my knowledge. Please enter your name, today's date, and<br>you are acting as an agent for the permit holder, you must provide a<br>agent along with any other required documentation. |
| Fields marked with a green asterisk are required.  PPLICANT INFORMATION  nder penalty of perjury, I hereby declare that I, the undersigned, am the applica pplicant, and the information contained herein is true, correct, and complete to t e your title (permit holder, corporate officer or member, or designated agent). If gned and dated letter from the permit holder authorizing you as the designated  Applicant  Applicant  John Smith  Application Signature Date  01/01/2020 | nt or authorized to complete and certify this application on behalf of the<br>he best of my knowledge. Please enter your name, today's date, and<br>you are acting as an agent for the permit holder, you must provide a<br>agent along with any other required documentation. |
| Fields marked with a green asterisk are required.  PPLICANT INFORMATION  nder penalty of perjury, I hereby declare that I, the undersigned, am the applica pplicant, and the information contained herein is true, correct, and complete to the your title (permit holder, corporate officer or member, or designated agent). If gned and dated letter from the permit holder authorizing you as the designated  Applicant  Applicant  John Smith  Application Signature Date  01/01/2020 | nt or authorized to complete and certify this application on behalf of the<br>he best of my knowledge. Please enter your name, today's date, and<br>you are acting as an agent for the permit holder, you must provide a<br>agent along with any other required documentation. |

You will next come to the Applicant Signature page. Before you sign electronically, please review the information and read the legal statement. Click **Back** if you need to update any contact information.

When you are ready to sign the application:

- Check the box next to the sentence, "I have read and understand the statement above."
- Enter your Account Password.
- Type your Signature.

When you sign the application, you certify that everything you submit is true and you fulfill all legal requirements.

| Address                                                                                                    | Address of Record                                                                                                    |
|----------------------------------------------------------------------------------------------------|----------------------------------------------------------------------------------------------------|
| 11001000                                                                                                    | 9999 ANYWHERE ST.                                                                                                    |
| Apt/Floor/Suite/etc.                                                                                                    |                                                                                                    |
| City                                                                                                    | HONOLULU                                                                                                    |
| State                                                                                                    | HI                                                                                                    |
| Zip Code                                                                                                    | 96818                                                                                                    |
|                                                                                                    | Phone of Record                                                                                                    |
| Area Code                                                                                                    | 808                                                                                                    |
| Phone Number                                                                                                    | 999-9999                                                                                                    |
|                                                                                                    | Cell Phone of Record                                                                                                    |
| Area Code                                                                                                    | 808                                                                                                    |
| Phone Number                                                                                                    | 111-1111                                                                                                    |
|                                                                                                    | Fax of Record                                                                                                    |
| Area Code                                                                                                    |                                                                                                    |
| Phone Number                                                                                                    |                                                                                                    |
|                                                                                                    | Applicant of Permit                                                                                                    |
|                                                                                                    | General                                                                                                    |
| Signator Name                                                                                                    | John Smith                                                                                                    |
| Application signature date                                                                                                    | 01/01/2020                                                                                                    |
| Applicant Title                                                                                                    | CORPORATE OFFICER                                                                                                    |
|                                                                                                    | *** APPLICANT SIGNATURE ***                                                                                                    |
|                                                                                                    |                                                                                                    |
| John Smith                                                                                                    |                                                                                                    |
| John Smith<br>By typing my name in the indicated field, I hereby certil<br>im also agreeing to conduct business electronically wi<br>Elimination Act (GPEA) (PL. 105-277, 44 U.S.C. 3804<br>vecause they are conducted, executed, or prepared in<br>signature satisfies that requirement. I further understar<br>with or in support of this application, are punishable by<br>I have read and understand the statement ab                                                                        | y that all of the information submitted in, and in support of, this application is true, accurate and complete. I<br>the National Oceanic and Atmospheric Administration in accordance with the Government Papenwork<br>note). I understand that transactions and/or signatures in records may not be denied legal effect solely<br>electronic form, and that if a law requires a record or signature to be in writing, an electronic record or<br>d that false statements made knowingly and willfully on this application, including any documents submitted<br>fine and/or imprisonment under the provisions of 16 U.S.C. §1857 and 18 U.S.C. §1001.<br>ove.                                |
| John Smith<br>By typing my name in the indicated field, I hereby certil<br>am also agreeing to conduct business electronically wi<br>Elimination Act (GPEA) (PL. 105-277, 44 U.S.C. 3804<br>eccause they are conducted, executed, or prepared in<br>signature satisfies that requirement. I further understare<br>with or in support of this application, are punishable by<br>I have read and understand the statement ab<br>Originating IP Address:                                            | y that all of the information submitted in, and in support of, this application is true, accurate and complete. I<br>the the National Oceanic and Atmospheric Administration in accordance with the Government Papenvork<br>note). I understand that transactions and/or signatures in records may not be denied legal effect solely<br>electronic form, and that if a law requires a record or signature to be in writing, an electronic record or<br>d that false statements made knowingly and willfully on this application, including any documents submitted<br>fine and/or imprisonment under the provisions of 16 U.S.C. §1857 and 18 U.S.C. §1001.<br>ove.<br>10.20.0.1               |
| John Smith<br>By typing my name in the indicated field, I hereby certiin<br>malso agreeing to conduct business electronically with<br>Elimination Act (GPEA) (PL. 105-277, 44 U.S.C. 3504<br>secause they are conducted, executed, or prepared in<br>signature satisfies that requirement. I further understary<br>with or in support of this application, are punishable by<br>I have read and understand the statement ab<br>Originating IP Address:<br>Account Username1:                     | y that all of the information submitted in, and in support of, this application is true, accurate and complete. I<br>the the National Oceanic and Atmospheric Administration in accordance with the Government Papenvork<br>note). I understand that transactions and/or signatures in records may not be denied legal effect solely<br>electronic form, and that if a law requires a record or signature to be in writing, an electronic record or<br>d that false statements made knowingly and willfully on this application, including any documents submitted<br>fine and/or imprisonment under the provisions of 16 U.S.C. §1857 and 18 U.S.C. §1001.<br>ove.<br>10.20.0.1<br>John Smith |
| John Smith<br>By typing my name in the indicated field, I hereby certir<br>im also agreeing to conduct business electronically wi<br>Elimination Act (GPEA) (P.L. 105-277, 44 U.S.C. 3504<br>vecause they are conducted, executed, or prepared in<br>ignature satisfies that requirement. I further understary<br>with or in support of this application, are punishable by<br>I have read and understand the statement at<br>Originating IP Address:<br>Account Username1:<br>Account Password: | y that all of the information submitted in, and in support of, this application is true, accurate and complete. I<br>the National Oceanic and Atmospheric Administration in accordance with the Government Papenwork<br>note). I understand that transactions and/or signatures in records may not be denied legal effect solely<br>electronic form, and that if a law requires a record or signature to be in writing, an electronic record or<br>d that false statements made knowingly and willfully on this application, including any documents submitted<br>fine and/or imprisonment under the provisions of 16 U.S.C. §1857 and 18 U.S.C. §1001.<br>ove.<br>10.20.0.1<br>John Smith     |

After you sign the application electronically, click **Continue**.

The NPS will then send you to pay.gov to pay the non-refundable application processing fee. Pay.gov is operated by the U.S. Treasury as a secure way to pay a processing fee online. Click **Continue to Pay.gov Website**.

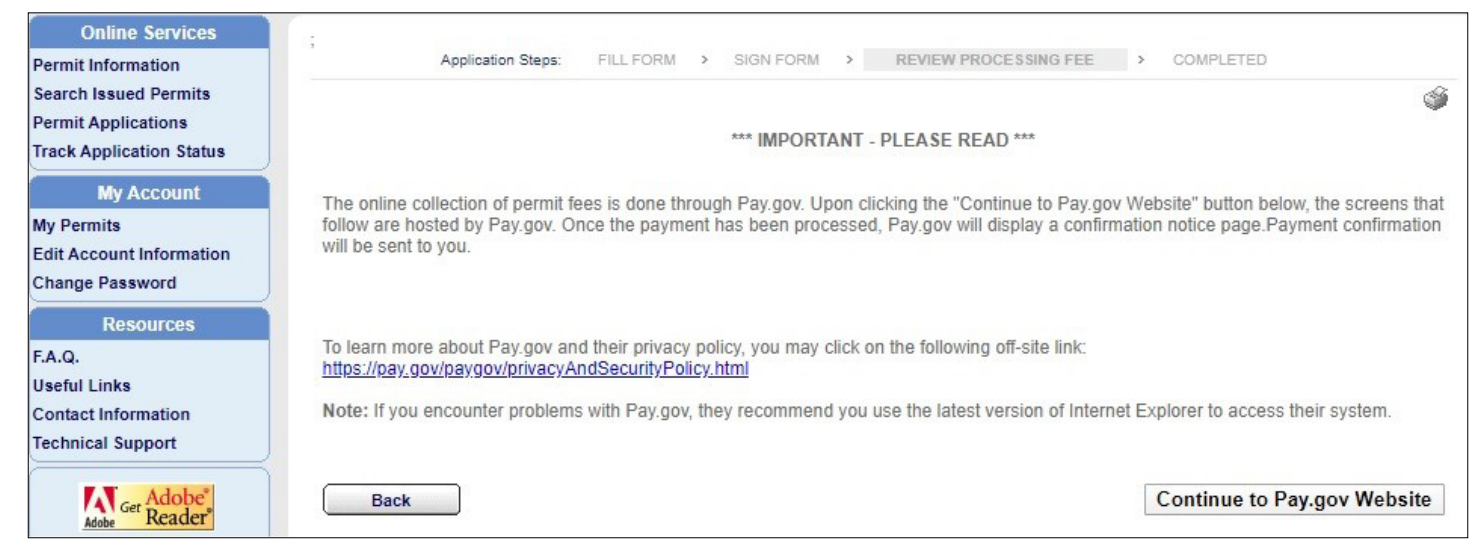

**Paying the Application Fee**. Pay.gov will give you options to pay. Please pay attention to the onscreen instructions. The screens may appear slightly different from the examples shown here.

|                                                                                                    | Pay gov |
|----------------------------------------------------------------------------------------------------|---------|
| National Permit System                                                                                                    |         |
| Please select a payment method:                                                                                                    |         |
| <ul> <li>I want to pay with a withdrawal from a checking or savings account (ACH)</li> <li>I want to pay with a debit or credit card</li> </ul> |         |
| Cancel                                                                                                    |         |
|                                                                                                    |         |
|                                                                                                    |         |

Here are two sample screens for credit card payment. When you submit your payment, the system will send you back to the permit site.

|                                                                                          | Pay gov |
|------------------------------------------------------------------------------------------|---------|
| National Permit System                                                                   |         |
| Please provide the Credit or Debit Card Information below<br>* indicates required fields |         |
| Agency Tracking ID: 3112019152428304                                                     |         |
| Payment Amount: \$31.00                                                                  |         |
| * Country:                                                                               |         |
| * Billing Address:                                                                       |         |
| Billing Address 2:                                                                       |         |
| * City:                                                                                  |         |
| State/Province:                                                                          |         |
| ZIP/Postal Code:                                                                         |         |
| * Account Holder Name:                                                                   |         |
|                                                                                          |         |
| * Card Number:                                                                           |         |
| * Expiration Date:                                                                       |         |
| * Card Security Code:                                                                    |         |
| Previous Cancel Continue                                                                 |         |

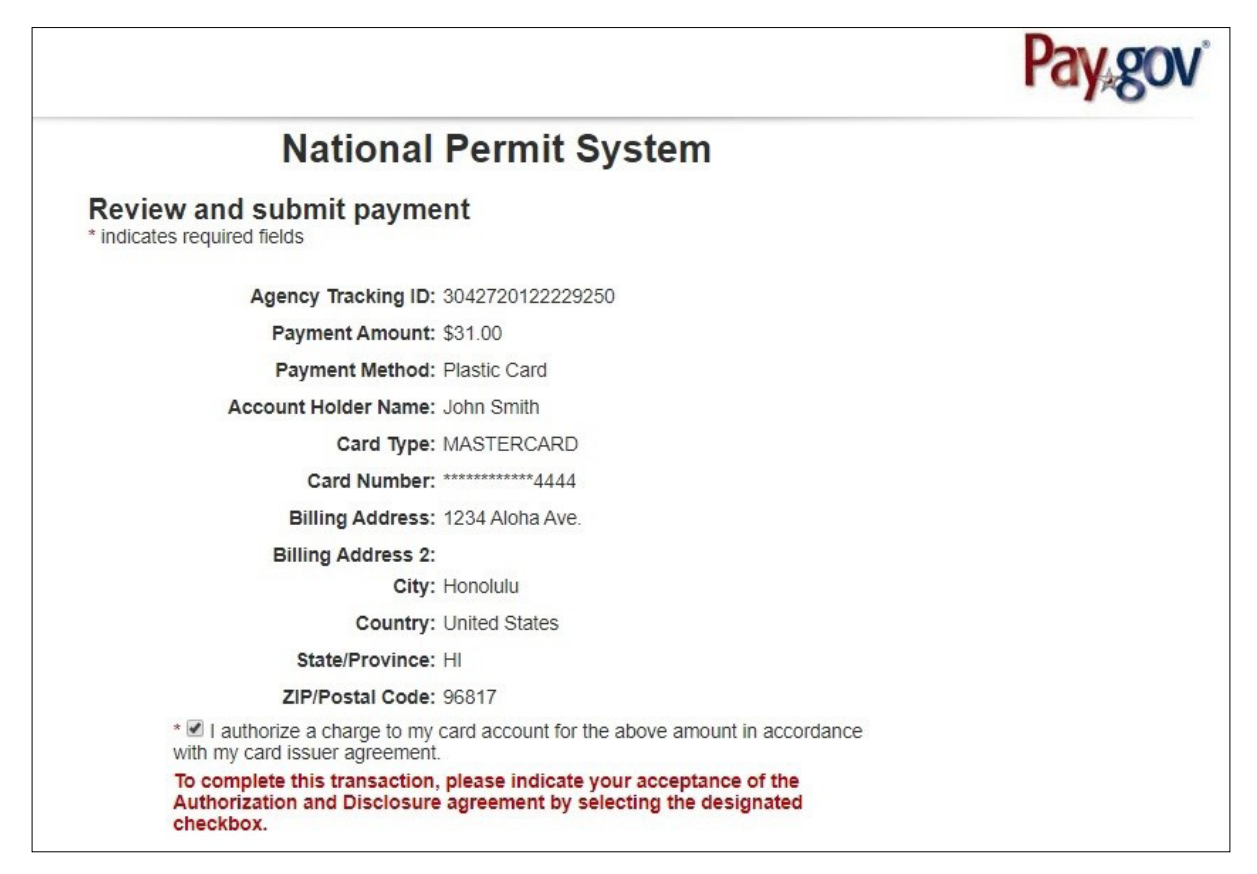

When your payment is accepted, you will receive a confirmation screen.

If you did not upload your documents, email them to <u>piro-permits@noaa.gov</u>. Do not mail to the Permits Office. If your application is not complete, it will not be processed.

If you cannot complete the application process, NPS will save your application for your return.

### **Approval and Issuance of Permit**

NOAA Fisheries will review and approve your application if it is complete and meets all requirements. The Permits Office will email the permit and associated documents to the address you provided.

Print the permit and keep it on your vessel. It will suffice for any legal requirements. You may wish to print extra copies for your files and file the PDFs on your computer for safe keeping.

If your application is incomplete, the Permits Office will notify you. Please respond within 30 days or the application may be considered abandoned.

### **Permit Transfer and Vessel Replacement**

To transfer a permit, or to replace or change a vessel, please contact the Permits Office.

### **Questions/Contact Us**

For any questions, please contact the Permits Office at piro-permits@noaa.gov or (808) 725-5190.

We appreciate any suggestions you may have for improving this system. Please share them with us using the above contact information. Thank you for using the National Permit System.